## **Online Writing Services**

## Signing Up for an Online General Writing Consultation

To sign up for an Online General Writing Consultation, you will first need to <u>log in to</u> <u>WCOnline</u>. If you do not have an account with WCOnline yet, you'll need to create one. You can do that <u>here</u>.

Once you have logged in to WCOnline, open the drop-down menu labeled "Please select a schedule" and select the Appointment Schedule "Online General Writing Consultation." (The title of this schedule will also include the initials of the current semester, and the last two digits of the current year. Ex.: FA14.)

## UNIVERSITY of HOUSTON

WRITING CENTER

|        | Si<br>I | PREV WEEK   C | 5 – Septemi<br>URRENT WEEK | ber 21 Plea | se select a | ¢      |        |        |      |
|--------|---------|---------------|----------------------------|-------------|-------------|--------|--------|--------|------|
|        |         |               |                            |             |             |        |        |        |      |
|        |         |               |                            |             |             |        |        |        |      |
| 1:00am | 9:00am  | 10:00am       | 11:00am                    | 12:00pm     | 1:00pm      | 2:00pm | 3:00pm | 4:00pm | 5:00 |

The text that appears at the top of the "Online General Writing Consultation" Schedule contains important information pertaining to the current semester. Be sure to read it carefully before reserving an appointment.

WRITING CENTER

| /ESLEYI 🔻    | September 15 – September 21 Online General Writing Consultation FA14                                                               |
|--------------|----------------------------------------------------------------------------------------------------|
| 3 🗅 🖌 HOLP   |                                                                                                    |
| Online Ger   | eral Writing Consultation FA14                                                                                                    |
| Online Gen   | eral Writing Consultations are hour-long appointments available to all University of Houston students. A Student who signs up      |
| for an Onlin | the Consultation meets with a Writing Consultant in a virtual space (the Online Consultation Space) to discuss a piece of writing. |
| If the piece | of writing you wish to discuss during your Online Consultation is longer than three pages, please attach it to your appointment    |
| form upon    | signing up for your appointment. If it is longer than ten pages, please attach the ten pages you most need help with.              |
| If you requ  | ire an appointment for a specific course/project, please select the specific course number or project name from the                |
| drop-down    | menu above. If the project you need is not listed, please double-check your assignment instructions for the correct                |
| sign-up da   | ites.                                                                                                    |
| At the end   | of your Online Consultation, you will be asked to complete a brief survey. At the end of the survey, you will be asked to provide  |
| your email   | address. After submitting a completed survey, you will receive a proof-of-attendance email at the email address you provided       |
| at the end   | of the survey.                                                                                                    |
| If your Wri  | ting Consultant does not join you in the Online Consultation Space within ten minutes of the start-time of your                    |
| Consultation | on, please call Wes Buhler, Online Program Coordinator, at 713-743-2765.                                                           |

Displayed on the calendar below the text are the dates and times of appointments for the current week.

| Sep. 15: MONDAY                                       | 9:00am | 10:00am | 11:00am | 12:00pm | 1:00pm | 2:00pm | 3:00pm | 4:00pm | 5:00pm | 6:00pm |
|-------------------------------------------------------|--------|---------|---------|---------|--------|--------|--------|--------|--------|--------|
| BST<br>Online appts, only<br>KM<br>Online appts, only |        |         |         |         |        |        |        |        |        |        |
| Sep. 16: TUESDAY                                      | 9:00am | 10.00am | 11:00am | 12:00pm | 1:00pm | 2:00pm | 3:00pm | 4:00pm | 5:00pm | 6:00pm |
| 85T<br>Online apors, only<br>KR<br>Online apors, only |        |         |         |         |        |        |        |        |        |        |
| Sep. 17: WEDNESDAY                                    | 9:00am | 10:00am | 11:00am | 12:00pm | 1:00pm | 2:00pm | 3:00pm | 4:00pm | 5:00pm | 6:00pm |
| KR<br>Online appts. only                              |        |         |         |         |        |        |        |        |        |        |
| Sep. 18: THURSDAY                                     | 9:00am | 10:00am | 11:00am | 12:00pm | 1:00pm | 2:00pm | 3:00pm | 4:00pm | 5:00pm | 6:00pm |
| FQ<br>Online appts. only                              |        |         |         |         |        |        |        |        |        |        |

White Rectangles represent available appointments. To reserve an available appointment, click the White Rectangle representing the available appointment you wish to reserve. Doing this will open an Appointment Form for that appointment.

| Appointment Limit                           | s: Appointments must be 1 hour in length.                                                                                                    |
|---------------------------------------------|----------------------------------------------------------------------------------------------------|
| Time:                                       | Thursday, September 18: 2:00pm \$ to 3:00pm \$                                                                                                    |
| Meet Online?                                | Yes - Meet Online<br>Only online appointments are available. If you choose an online appointment, log<br>back in to this website approximately five to ten minutes before the start of your<br>appointment. Then, open this appointment and click "Start or Join Online<br>Consultation". |
| Course:                                     | •                                                                                                    |
| Instructor:                                 | · · · · · · · · · · · · · · · · · · ·                                                                                                    |
| What would you<br>like to work on<br>today? |                                                                                                    |

After you have filled out the Appointment Form, click the Save Appointment tab to finish reserving your appointment.

When you have finished reserving your appointment, you will be taken to a Confirmation Screen.

| 000                     | University of Houston Writing Center                             | E. |
|-------------------------|------------------------------------------------------------------|----|
|                         | Success!                                                         |    |
| Your appointment w      | as successfully added on the following date: September 18, 2014. |    |
| If you would like to at | ttach a file to this appointment, click here.                    |    |
|                         |                                                                  |    |
|                         | CLOSE WINDOW                                                     |    |
|                         |                                                                  |    |
|                         |                                                                  |    |
|                         |                                                                  |    |

You also will receive a Confirmation Email. That email will contain useful information pertaining to your appointment, so be sure to read it.

On the Confirmation Screen, you will be given the option to attach a file to your Appointment Form. Whether or not you are required to attach a file to your Appointment Form depends on the length of the draft of writing you wish to discuss during your Online Consultation.